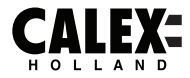

# SMART<sub>测</sub>

# **Getting started**

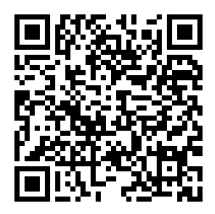

Please check out our Smart playlist on Youtube for more help and inspiration for this product.

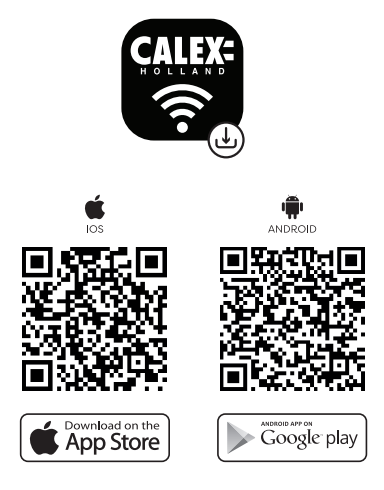

### Getting started

Before you start adding this Calex Smart product, write down the name and password, including spaces and capital letters, of your WiFi network. Make sure you have a strong Wi-Fi signal.

Note: This item only works on 2.4GHz WiFi network, not on 5GHz WiFi network. If you get a message that the product only works on 2.4 GHz networks, then you need to change your network's Wi-Fi frequency to 2.4 GHz in the settings menu of the router. Please contact your internet provider for this.

- 1. Download the Calex Smart app from the Google Play Store, the Apple Store or scan the QR code.
- Open the app. Are you using the app for the first time? Then follow the instructions on the screen to create your account.
- 3. Turn on device. Do you have Bluetooth on your phone and is it turned on? Then a connection is made automatically. Can't connect automatically? Then add this device by touching the + (top right corner of the screen). Follow the prompts to complete the installation. For more information, see our website: www.calex.eu
- Reset: You may need to reset the product first. You do this by pressing the on/off button until the indicator light starts blinking. Then proceed with step 3.

### Declaration of Conformity

Hereby, Calex Smart Home UK Ltd. declares that this radio equipment is in compliance with Directive 2014/53/EU and the relevant statutory requirements, produced in China and the products passed all test according to all relevant CE and UKCA standards, regulations and statutory instruments. The full text of the (EU and UKCA) Declaration of Conformity is available at the following internet address. http://www.calex.eu

Postal UK: 20 Gresham Street, EC2V 7JE London, United Kingdom

Postal EU: Lyonstraat 29, 3047 AJ, Rotterdam, the Netherlands

#### Conformity with all relevant EU Directive requirements

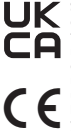

Safety: if applicable: only use this device for intended purpose; do not use this device if damaged or defective. If this product is damaged specially if the cable or fitting is damaged, this product must be shut down immediately. In this case, replacement is required, before replacing, turn off power and let device cool to avoid electrical shock or burn. The adapter (if applicable) must be installed near the device, not connected to any other adapter, and easily accessible. Products may only be used in combination with the original adapter. This product should only be opened by an authorized technician when maintenance is required. Never carry out repairs yourself. To disconnect voltace, pull the plue.

#### Disposal, warranty, disclaimer and intended use

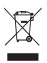

Removal of your product. This product is made of high quality materials and parts that can be recycled if you see this symbol on your product, it means that the product is covered by EU Directive 2002/96 / EC. Ask your own local government about the way in which electrical and electronic products are collected separately in your region. When disposing of oil products, observe local legislation and do not dispose of these products in the normal household waste. Properly disposing of old products will prevent adverse effects on the environment and public health.

Warranty: Any changes and/or modifications to the product will void the warranty. We cannot accept any liability for damage caused by incorrect use of the product. **Disclaimer** designs and specifications might be subjected to change without notice. All logos, brands and used product references are trademarks or registered trademarks of their respective holders and hereby recognized as such.

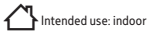